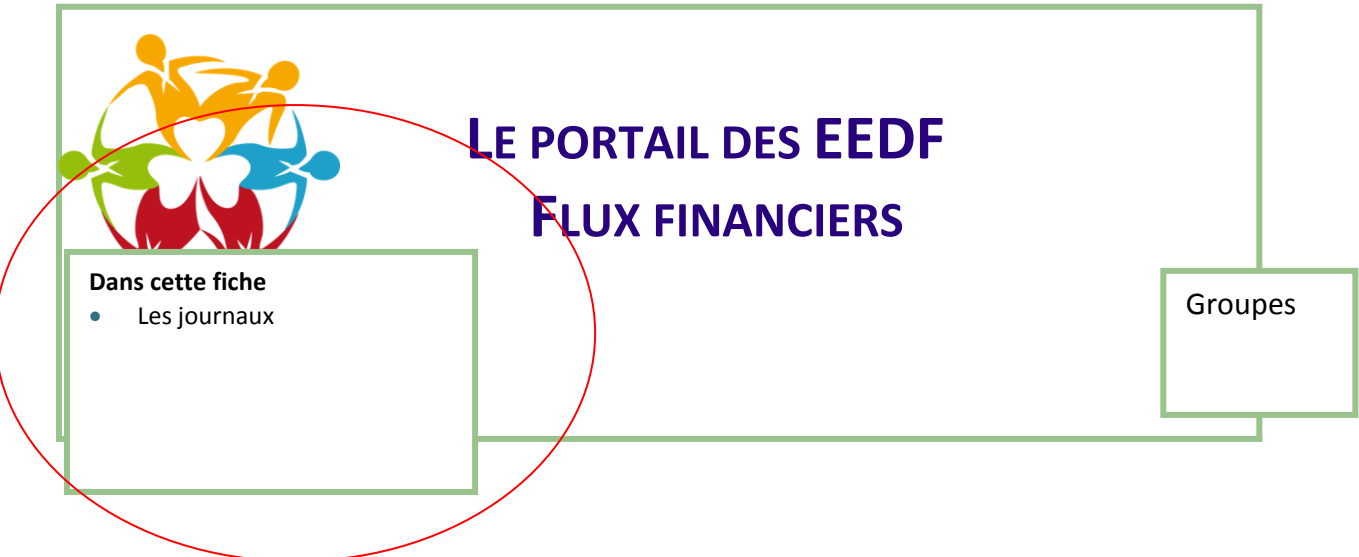

## Les journaux, suivi des flux financiers

2 types de journaux permettent de suivre les flux financiers

- entre votre groupe et le siège, c'est le journal structure
- entre votre groupe et les familles pour les adhésions, c'est le journal famille

## Pour accéder au journal structure,

2 chemins sont possibles :

- A partir de votre fiche structure : cliquez sur le lien « ma fiche structure » sous votre nom, puis sur le lien « Journal structure » dans le menu Actions à gauche
- Dans la barre de navigation, cliquez sur le menu Comptabilité → Suivi des règlements structures → journal structure.

Toutes les opérations qui passent par le portail et qui font l'objet d'un flux financier entre votre structure et le siège sont ici tracées.

|                                                                  | Journal structure                                                                     | journal                        |  |  |
|------------------------------------------------------------------|---------------------------------------------------------------------------------------|--------------------------------|--|--|
| Menu de recherche                                                | Structure EEDF NICE PARC IMPERIAL V Modifier                                          |                                |  |  |
| d'une écriture avec                                              | Saison comptable 2011-2012 V                                                          |                                |  |  |
| choix possible par la<br>saison, le code<br>comptable ou la date |                                                                                       |                                |  |  |
|                                                                  |                                                                                       |                                |  |  |
|                                                                  |                                                                                       |                                |  |  |
|                                                                  | Date de fin                                                                           | Les écritures lorsqu'elles ont |  |  |
|                                                                  | Voir les écritures Affichage détaillé                                                 | passées en prélèvement sont    |  |  |
|                                                                  |                                                                                       | regroupees par type et sont    |  |  |
| Ecritures déjà passées                                           | Ecritures                                                                             | cumulees. Pour voir le detail, |  |  |
| en prélèvement                                                   | Aucune écriture.                                                                      | Cliquez sur anichage detaille. |  |  |
|                                                                  | La date                                                                               | e des                          |  |  |
|                                                                  | Ecritures en attente (aucune facturation n'est prévue prélèvem                        | nents à                        |  |  |
|                                                                  | Date Libellé Venir est in                                                             | ndiquee<br>≜dit                |  |  |
|                                                                  | 29/08/2011 Adhésion Plein tarif - MATHILDE ARNAUD 548537                              | 70,00 €                        |  |  |
| Ecritures en attente<br>pour le prochain<br>prélèvement.         | 29/08/2011 Adhésion Plein tarif - GENEVIEVE AGOSTINI 002292                           | 70,00 €                        |  |  |
|                                                                  | 29/08/2011 Adhésion Plein tarif - ADAM PINTEAU 522196                                 | 70,00 €                        |  |  |
|                                                                  | 29/08/2011 Adhésion Plein tarif - JEANNE BOAGLIO 555022                               | 70,00 €                        |  |  |
|                                                                  | 29/08/2011 Adhésion Plein tarif - INES ARNAUD 548536                                  | 70,00 €                        |  |  |
|                                                                  | 29/08/2011 Adhésion Plein tarif - ARTHUR ANFOSSO-EL FETTOUHI 552955                   | 70,00 €                        |  |  |
|                                                                  | 29/08/2011 Adhésion Plein tarif - JACQUES AGOSTINI 002294                             | 70,00 €                        |  |  |
|                                                                  | 29/08/2011 Adhésion Plein tarif - JEAN MARC AGOSTINI 024683                           | 70,00 €                        |  |  |
| Ecritures liées à des                                            | Cumuls :                                                                              | 560,00 € 0,00 €                |  |  |
| actions de formation                                             | Solde :                                                                               | -560,00 € Le solde indique     |  |  |
| dont la facturation sera<br>déclenchée<br>manuellement           | Ecritures en attente (facturation manuelle par le gestionnaire d'action de formation) |                                |  |  |
|                                                                  |                                                                                       | preieve sur votre              |  |  |
|                                                                  |                                                                                       |                                |  |  |
|                                                                  |                                                                                       |                                |  |  |

## Le journal famille

C'est ce qui trace les flux financiers liés aux adhésions entre une « famille » (même si elle ne comporte qu'un seul adhérent) et votre structure.

2 chemins sont possibles pour accéder à un journal famille :

- Par la fiche de l'adhérent, puis en cliquant sur « Journal famille » dans le menu Actions à gauche.
- Dans la barre de navigation, cliquez sur le menu Comptabilité -> Suivi des règlements famille.

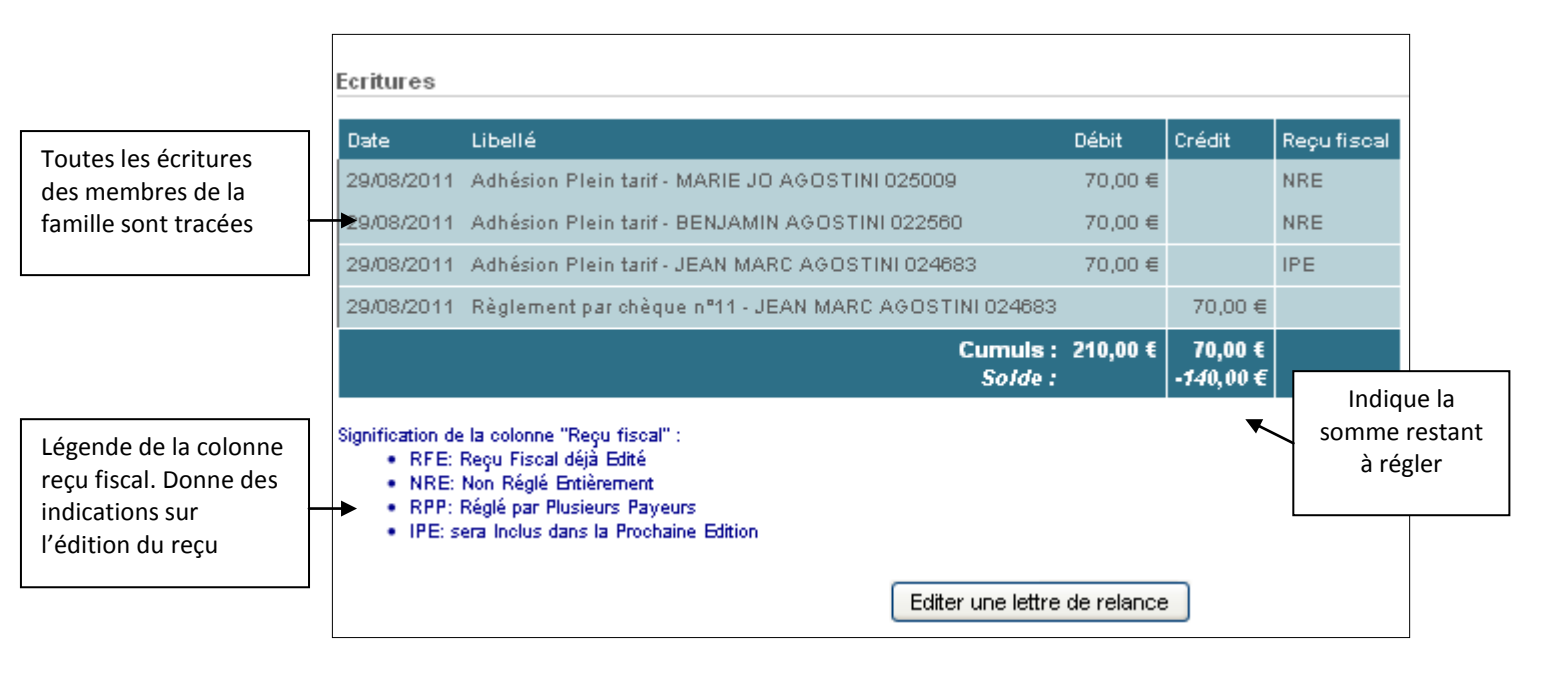

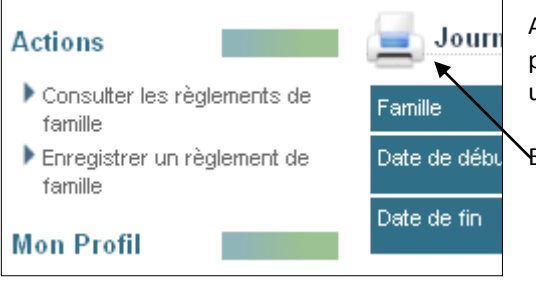

A partir de cet écran dans le menu **Actions** à gauche, il est possible de consulter les règlements famille ou d'enregistrer un règlement famille.

En cliquant sur le, petit logo, on peut imprimer le journal.

Il est possible de consulter <u>une synthèse</u> de tous les journaux de famille de la structure. Dans la barre de navigation, cliquez sur le menu Comptabilité –> Suivi des règlements famille -> synthèse des journaux famille.

Pour chaque famille, on peut consulter le montant du, le montant payé et le solde. Pour avoir le détail il suffit de cliquer sur l'adhérent.

| Synthèse des journaux de famille                                                  |                                                  |            |              |          |  |
|-----------------------------------------------------------------------------------|--------------------------------------------------|------------|--------------|----------|--|
| Structure                                                                         | 0700600200 - EEDF NICE PARC IMPERIAL [ Modifier] |            |              |          |  |
| Filtres                                                                           | Cacher les familles dont le solde est zéro       |            |              |          |  |
| Tri                                                                               | Par solde 💌                                      |            |              |          |  |
|                                                                                   | ✓ Valider Departer                               |            |              |          |  |
| Résultats                                                                         |                                                  |            |              |          |  |
| Famille                                                                           |                                                  | Montant dû | Montant payé | Solde    |  |
| <u>AGOSTINI BENJAMIN</u><br><u>AGOSTINI MARIE JO</u><br><u>AGOSTINI JEAN MARC</u> |                                                  | 210,00€    | 70,00€       | -140,00€ |  |
| AGOSTINI JACQUES<br>AGOSTINI GENEVIEVE                                            |                                                  | 140,00€    | 0,00€        | -140,00€ |  |
| ARNAUD INES<br>ARNAUD MATHILDE                                                    |                                                  | 140,00€    | 0,00€        | -140,00€ |  |
| ANEOSSO, EL EETTOUHI ARTHUR                                                       |                                                  | 70.00E     | 0.00€        | .70.00€  |  |